## **Attendance Accounting**

Students must attend the course before its unique attendance date (not due date)—there are no exceptions; attendance is measured as follows:

- Physical attendance in a course,
- Submission of an assignment, OR
- Completion of the Blackboard Attendance Accounting Module

You must report attendance for all students on the attendance roster—students who have already dropped the course will be listed; the reporting of their attendance is also required—you must report whether or not they attended before they dropped.

If a student is attending your class but does not appear on the class list, you must immediately notify (968-0272, registrar@atu.edu), and send the student to, the Registrar's Office.

**NOTE**: Because of changes in Federal Financial Aid regulations, reporting a student as Did Not Attend **DOES** result in the student being administratively dropped from the course by the Registrar's Office; there is no reinstatement for non-attend drops.

## **Submitting Attendance**

1. Log in to OneTech. In the "Faculty Links" card, click "Attendance Accounting." Note: You can search for the "Faculty Links" card by clicking the hamburger menu in the top left and then clicking "Discover."

| Faculty Links  Student Advising Documents (AppXtender)                                       | □<br>▲ | <ol><li>Select the current term from the drop-down<br/>menu.</li></ol> |     |                  |      | <ol> <li>Select the course from the drop-down and click<br/>Submit.</li> </ol> |     |                  |     |
|----------------------------------------------------------------------------------------------|--------|------------------------------------------------------------------------|-----|------------------|------|--------------------------------------------------------------------------------|-----|------------------|-----|
| <ul> <li>Faculty Detail Schedule</li> <li>Class List</li> </ul>                              |        | Select th                                                              | e c | ourse you wish t | o en | ter atte                                                                       | nda | nce accounting f | or: |
| Attendance Accounting     Attendance Tracking (optional)     Strategic Accountability Matrix |        | Term Code:                                                             | Ī   | Spring Term 2024 | ~    | CRN:                                                                           | Ĥ   | SELECT CRN       | ~   |
| Academic Integrity Violation Referral Form                                                   |        |                                                                        |     |                  |      |                                                                                |     |                  |     |

## 4. If <u>all students have attended at least once</u>, and you are reporting all as attended, enter your initials at the bottom of the page and click submit.

| Record Number                     | Registration Number                       | Student Name                     | Credits Registered Date |           |        | Blackboard Attendance Policy Completed | Did NOT Attend |
|-----------------------------------|-------------------------------------------|----------------------------------|-------------------------|-----------|--------|----------------------------------------|----------------|
| 1                                 | 2                                         |                                  | 3.00                    | Oct 30,   | 2023   | Completed on Jan 16, 2024 11:08:43 PM  | 0              |
| 2                                 | 21                                        |                                  | 3.00                    | Dec 07    | 2023   | Completed on Jan 02, 2024 09:29:20 PM  | 0              |
| 3                                 | 8                                         |                                  | 0.00                    | Jan 22    | Jan 22 | Completed on Jan 10, 2024 02:43:07 PM  | 0              |
| 4                                 | 6                                         |                                  | 3.00                    |           | 23     | Completed on Jan 14, 2024 09:02:36 PM  | D              |
| 5                                 | 1                                         |                                  | 3.00                    | / /       | 2023   | Completed on Jan 09, 2024 01:51:03 PM  |                |
| If a student h                    | has dropped the                           |                                  | 0.00                    | 121.      | 2024   | Completed on Jan 10, 2024 03:31:11 PM  | 0              |
| course it will                    | show 0.00                                 |                                  |                         | Jan 26,   | 2024   | Completed on Jan 10, 2024 10:00:15 PM  | O              |
| credits. Fede                     | eral regulations                          | If a student has completed the   |                         |           | 024    | Completed on Jan 08, 2024 12:49:01 PM  | 0              |
| every studen                      | t who was                                 | Federal Attendance               | re module               | in        | 024    | Incomplete                             | 0              |
| enrolled in a                     | class on the first                        | Blackboard that in               | oformation              | n will be | 023    | Completed on Jan 16, 2024 03:55:53 PM  | 0              |
| day of course                     | es. Please report                         | displayed here. If not it will s |                         | sav       | 024    | Completed on Jan 04, 2024 08:41:13 PM  |                |
| attendance a                      | attendance accurately. "Incomplete."      |                                  |                         | ····,     |        | Completed on Jan 23, 2024 10:39:37 PM  |                |
| 13                                | 13                                        | •                                | 3.00                    | Dec 01    | 2023   | Completed on Jan 21, 2024 11:50:18 PM  |                |
| If ALL students are attending, pl | ease enter your initials and click "Submi | t" => SS                         | r your Initi            | als.      |        |                                        |                |

5. If ANY students HAVE NOT ATTENDED at least ONCE BEFORE THE ATTENDANCE DATE HAS PASSED, click the "Did NOT Attend" box to the right of the student's name(s) and click submit.

| Record Number | Registration Number | Student Name | Credits | Registered Date | Blackboard Attendance Policy Completed           | Did NOT Attend |
|---------------|---------------------|--------------|---------|-----------------|--------------------------------------------------|----------------|
| 1             | 2                   |              | 3.00    | Oct 30, 2023    | Completed on Jan 16, 2024 11:08:43 PM            | 0              |
| 2             | 21                  |              | 3.00    | Dec 07, 2023    | Completed on Jan 02, 2024 09:29:20 PM            | 0              |
| 3             | 8                   |              | 0.00    | Jan 22, 2024    | Completed on Jan 10, 2024 02:43:07 PM            | 0              |
| 4             | 6                   |              | 3.00    | Nov 17, 2023    | Completed on Jan 14, 2024 09:02:36 PM            | 0              |
| 5             | 1                   |              | 3.00    | Oct 23, 2023    | Completed on Jan 09, 2024 01:51:03 PM            | 0              |
| 6             | 23                  |              | 0.00    | Jan 21, 2024    | Completed on Jan 10, 2024 03:31:11 PM            | 0              |
| 7             | 11                  |              | 0.00    | Jan 26, 2024    | Completed on Jan 10, 2024 10:00:15 PM            | O              |
| 8             | 7                   |              | 0.00    | Jan 17, 2024    | Completed on Jan 08, 2024 12:49:01 PM            | 0              |
| 9             | 15                  |              | 0.00    | Jan 18, 2024    | Incomplete                                       |                |
| 10            | 16                  |              | 3.00    | Dec 05, 2023    | Completed on Jan 16, 2024 Click "Did NOT Attond" |                |
| 11            | 20                  |              | 0.00    | Jan 10, 2024    | Completed on Jan 04, 2024                        | -              |
| 12            | 19                  |              | 3.00    | Dec 06, 2023    | Completed on Jan 23, 2024 not attend             |                |
| 13            | 13                  |              | 3.00    | Dec 01, 2023    | Completed on Jan 21, 2024                        | 0              |

If ALL students are attending, please enter your initials and click "Submit" =>

Submit

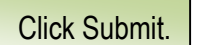

6. To select another course click the "Select New CRN" at the top or bottom of the page, then select the next course in the drop-down menu and click Submit.

| Top of page:<br>← Select New CR     | N     |  |  |  |  |
|-------------------------------------|-------|--|--|--|--|
| Regression Analysis - STAT 3113 001 |       |  |  |  |  |
| CRN:                                | 21209 |  |  |  |  |
| Course Information                  |       |  |  |  |  |

## Bottom of page:

|              | Maximum | Actua | Remaining |
|--------------|---------|-------|-----------|
| Enrollment:  | 30      | 4     | 26        |
| Cross List:  | 0       | 0     | 0         |
| Enrollment C | ounts   |       |           |

| Record Number | Registration Number | Student Name | Credits | Registered Date | Blackboard Attendance Policy Completed | Did NOT Attend |
|---------------|---------------------|--------------|---------|-----------------|----------------------------------------|----------------|
| 1             | 3                   |              | 3.00    | Nov 01, 2023    | Completed on Jan 16, 2024 11:12:45 AM  |                |
| 2             | 2                   |              | 3.00    | Oct 25, 2023    | Completed on Jan 17, 2024 09:58:53 AM  |                |
| 3             | 6                   |              | 3.00    | Jan 18, 2024    | Completed on Jan 19, 2024 09:32:48 PM  |                |
| 4             | 4                   |              | 3.00    | Nov 07, 2023    | Completed on Jan 16, 2024 11:00:15 PM  |                |
|               |                     |              |         |                 |                                        |                |

Submit Reset ← Select New CRN